# 國家發展委員會檔案管理局

# 108 年度電子檔案保存管理機制 委託服務案

電子文書檔案新知 電子檔案轉置軟體簡介 以File Blender 為例 (V 1.0)

## 中華民國 108 年 6 月

## 版本紀錄

| 版序   | 實施日期    | 修改內容 |
|------|---------|------|
| v1.0 | 1080630 | 初版   |
|      |         |      |
|      |         |      |
|      |         |      |

## 目錄

| 壹、      | 肓  | 前言.   | • • • • | ••• | ••• | ••• | ••• | ••• | •••   | ••  | ••• | •• | ••• | ••• | •• | ••    | ••• | •• | •• | -    | 1 |   |
|---------|----|-------|---------|-----|-----|-----|-----|-----|-------|-----|-----|----|-----|-----|----|-------|-----|----|----|------|---|---|
| 貳、      | F  | ILE I | BLENI   | DER | 介約  | 紹   |     | ••• | • • • | ••  |     | •• | ••• | ••• | •• | •••   | ••• | •• | •• | _    | 1 |   |
| -       | •  | 軟體    | 資訊      | 4   |     | ••• | ••• | ••• |       |     |     | •• | ••• |     | •• | •••   |     |    | •• | _    | 1 | _ |
| <b></b> | `  | 安裝    | 步驟      | 及言  | 受定  | ••  | ••• | ••  | •••   | ••  | ••• | •• | ••  |     | •• | •••   | ••• | •• | •• | _    | 2 | _ |
| =       | `  | 操作    | 方式      |     |     |     | ••• | ••• |       | ••• |     | •• | ••  | ••• | •• | •••   | ••• | •• | •• | _    | 3 |   |
| 參、      | ×. | 吉論 .  |         | ••• | ••• | ••• |     | ••• |       | ••• |     | •• | ••• |     | •• | • • • |     |    |    | · 1' | 7 | _ |

### 壹、 前言

為使不同種類的檔案(如視訊、圖片、聲音等)格式轉置符合 「文書及檔案管理電腦化作業規範」附錄8之電子檔案格式表內 所規定格式,因此本新知將介紹擁有視訊、圖片和聲音等格式轉 置功能的軟體,提供各機關電子檔案長期保存與應用。

## 貳、 File Blender 介紹

File Blender 是一款簡單又強大的轉置工具,只要將要處理 的檔案使用拖放的方式丟到軟體主介面,接下來就會自動偵測檔 案副檔名,詢問需要轉置格式,主要的轉置功能有聲音(MP3、WAV、 FLAC、OGG、APE、M4A)、影像(AVI、WMV、FLV、MP4)及圖像(BMP、 JPG、PNG、GIF、TIF)等格式轉置功能,以及提供圖片壓縮、PDF 合併或分割和任何檔案的加解密等功能。

## 一、軟體資訊

(一)軟體名稱: File Blender

(二)軟體版本:0.36

(三)支援系統: Windows 10/8.1/8/7/Vista/XP(32及64位元)

(四)軟體性質:免費軟體

(五)支援語系:英文等多國語系

(六)官方網站:https://sector-seven.com

### 二、安裝步驟及設定

(一)至 https://sector-seven.com/software/fileblender,點選

「Download」下載「fileblender.zip」。

| sector-se                                                                                                    | V ₽ Π DannyBen                                                                                                    |
|----------------------------------------------------------------------------------------------------|----------------------------------------------------------------------------------------------------|
|                                                                                                    | File Blender<br>Extensible and Portable File Converter and Processor                                                                                                    |
| LownloadImage: Constraint of the second second secon | Pile Blender is a Video Converter, Image Converter, Audio Converter, PDF/TIFF Splitter and Joiner and more. It comes packed with multiple file actions, and can be extended.         File Blender Actions         File Blender is a command line wrapper. The download package is already configured with these action packages:         • Video Converter (AVI, WMV, FLV, MP4,)         • Image Converter (MPA, JPG, PNG, GIF, TIF,)         • Audio Converter (MPA, WAV, FLAC, OGG, APE, MAA)         • PDF/TIFF Splitter and Joiner |
| Sep 13, 2016                                                                                                    | • IS/CSS Minifier and Obfuscator<br>• PNG Optimizer<br>• TTF to EOT Font Converter<br>圖1 File Blender 下載程式頁面                                                                                                    |

(二)下載完成,解壓縮「fileblender.zip」。

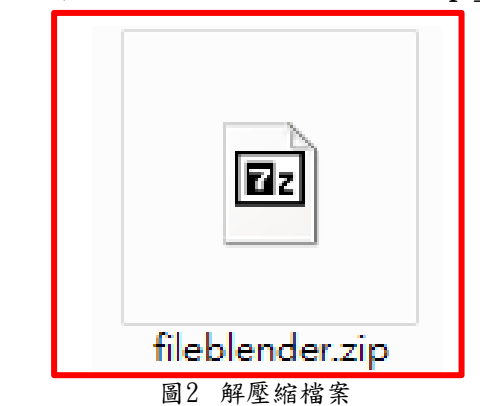

(三)完成解壓縮,免安裝執行「File Blender.exe」。

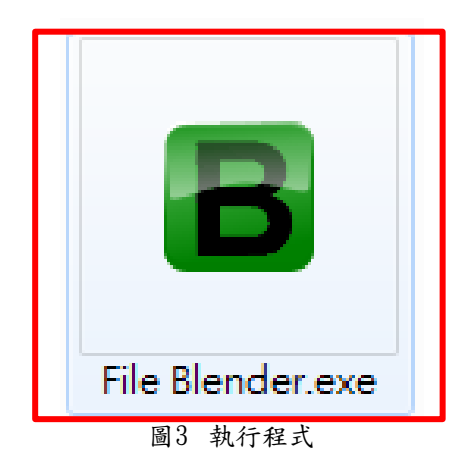

三、操作方式

(一)操作示範一:影像格式轉置--「VOB 格式轉置 AVI」。

1. 開啟「File Blender」程式。

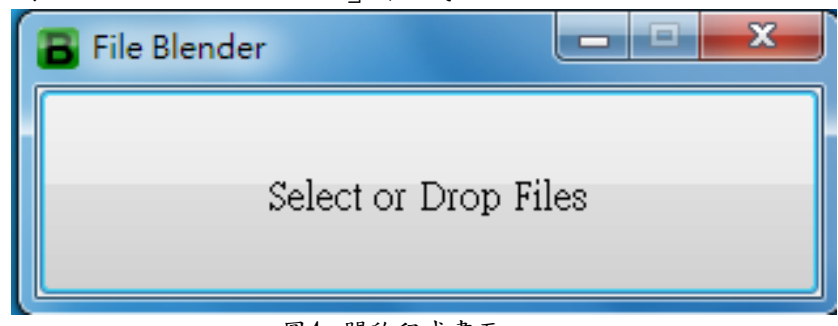

圖4 開啟程式畫面

2. 將 VOB 格式檔案拖曳至「File Blender」程式介面。

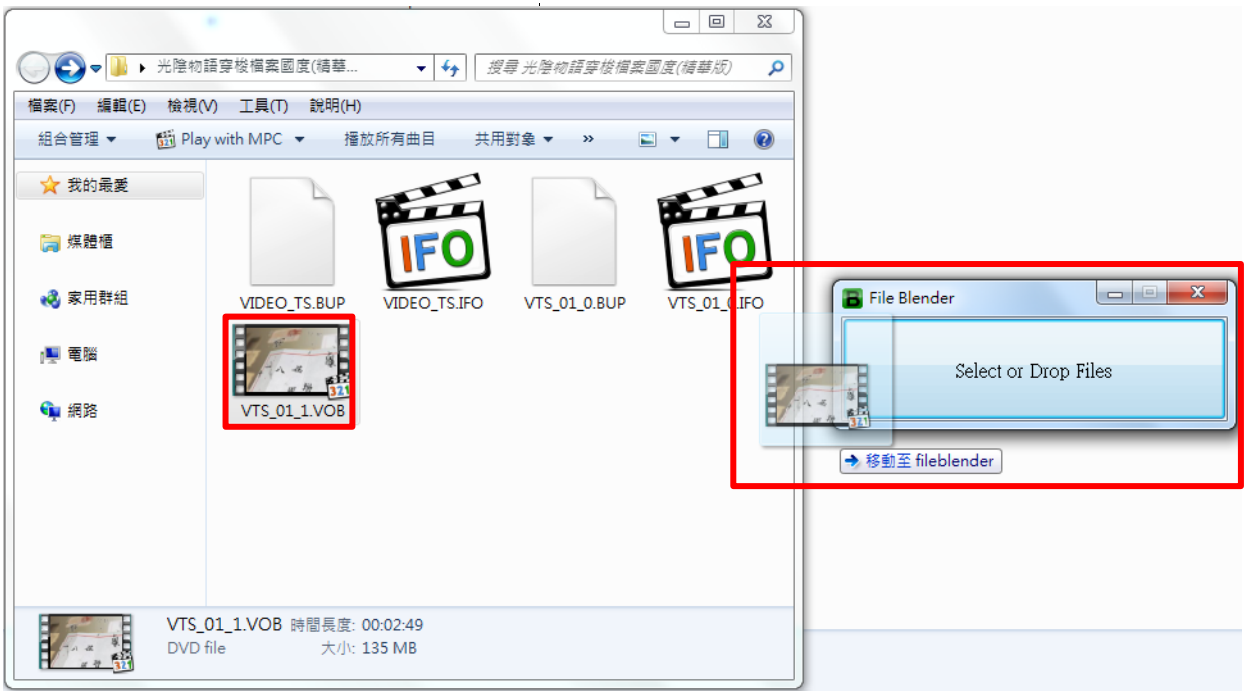

圖5 拖曳檔案至主程式畫面

108 年度電子檔案保存管理機制委託服務案-電子文書檔案新知 - File Blender 3. 程式會自動偵測來源檔案格式,並跳出可轉置格式及其他功能選擇,點選「Convert to AVI(Aame Quality)」。

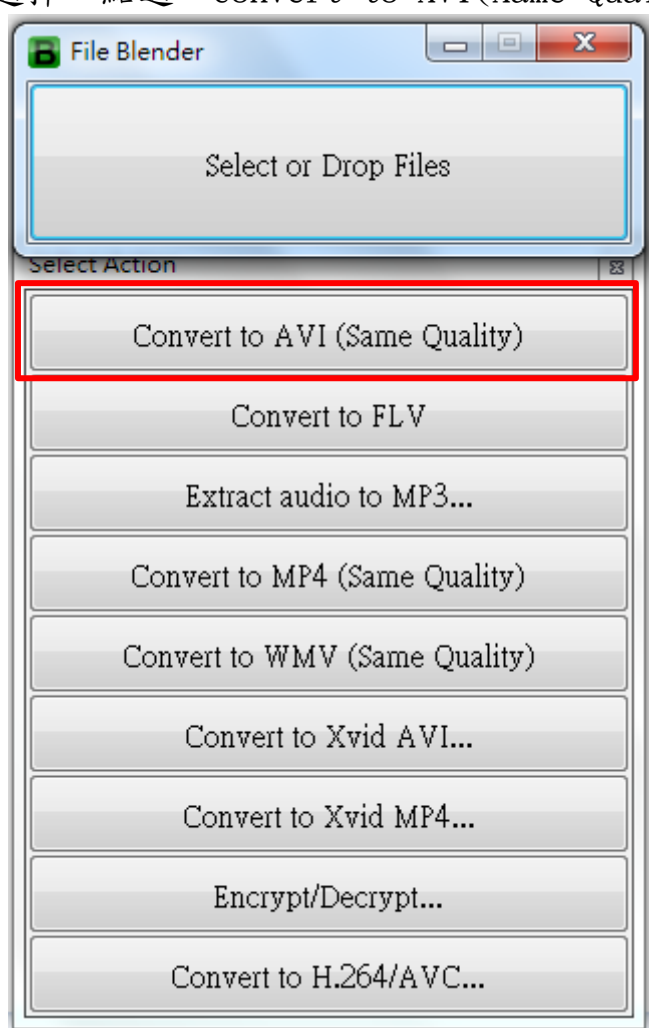

圖6 選擇欲轉置格式畫面

4. 程式背景處理轉置作業。

| File Blender  |          |
|---------------|----------|
| Select or Dro | op Files |
| Working       | B        |
| VTS_01_1      | L.VOB    |
|               |          |

#### 圖7 處理轉置畫面

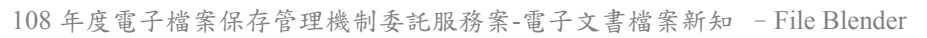

5. 完成轉置,檔案會存放在來源資料夾內自動建立的「out」 資料夾內。

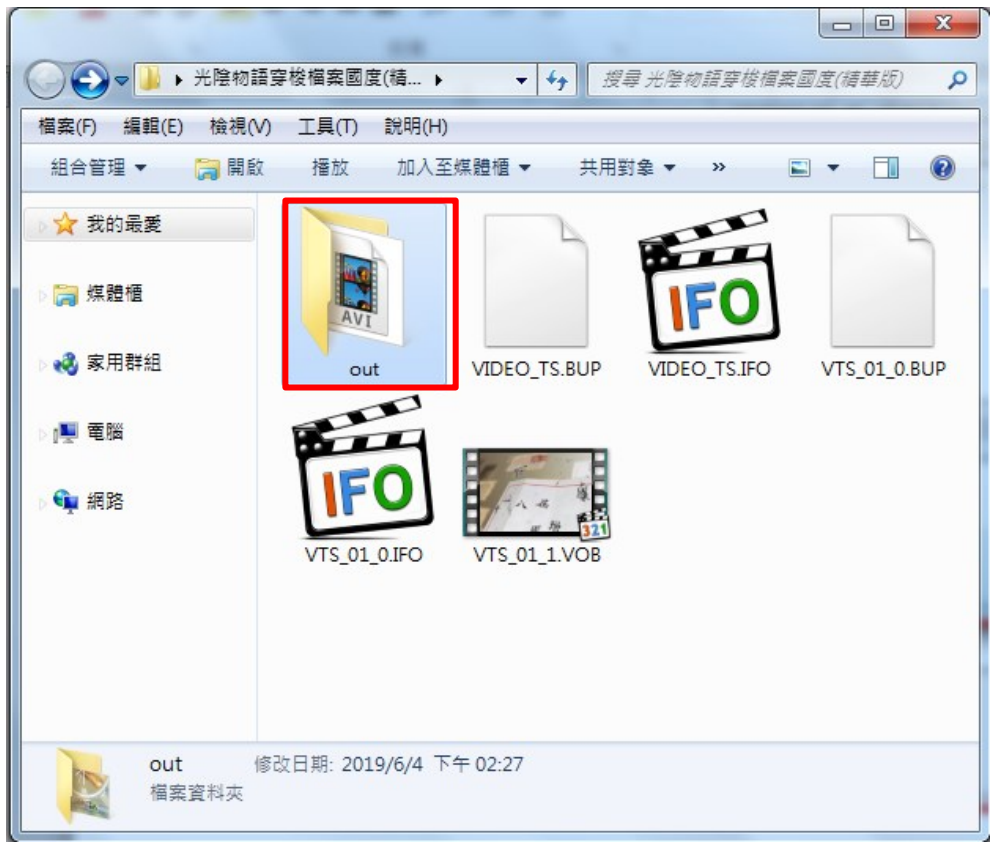

圖8 查看檔案畫面

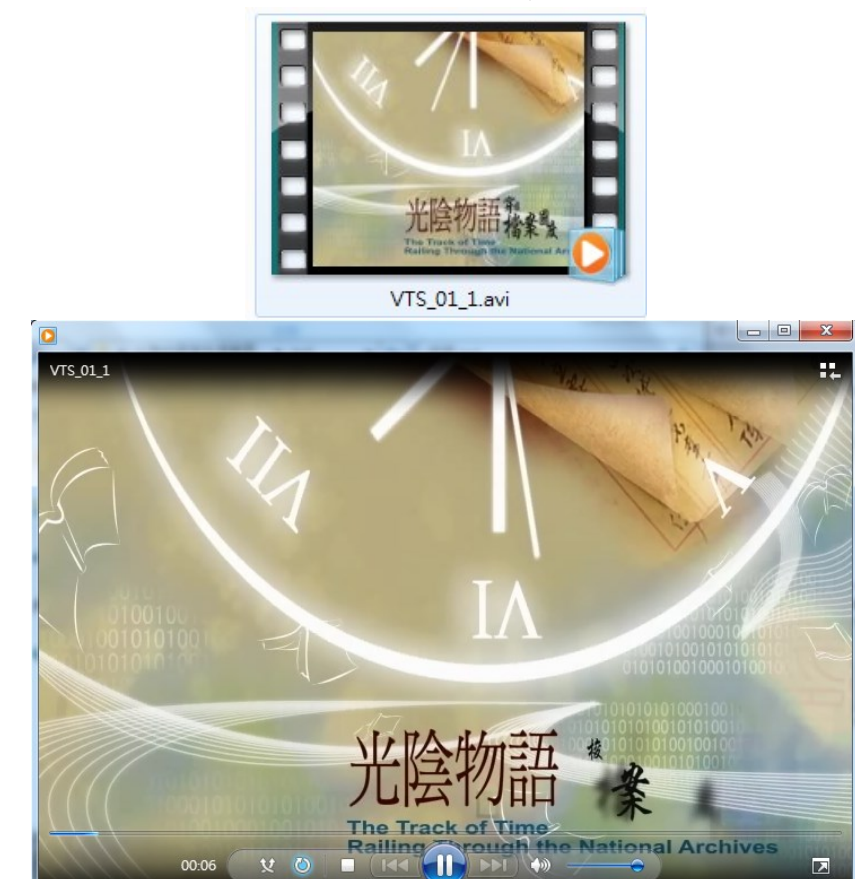

6. 開啟檔案, AVI 檔案格式可正常播放。

圖9 開啟檔案畫面 -5-

(二)操作示範二:聲音格式轉置--「WAV 格式轉置 MP3」。

1. 開啟「File Blender」程式。

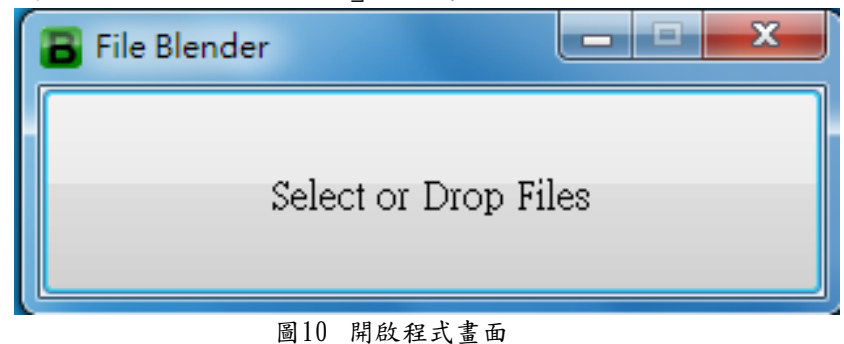

2. 將 WAV 格式檔案拖曳至「File Blender」程式介面。

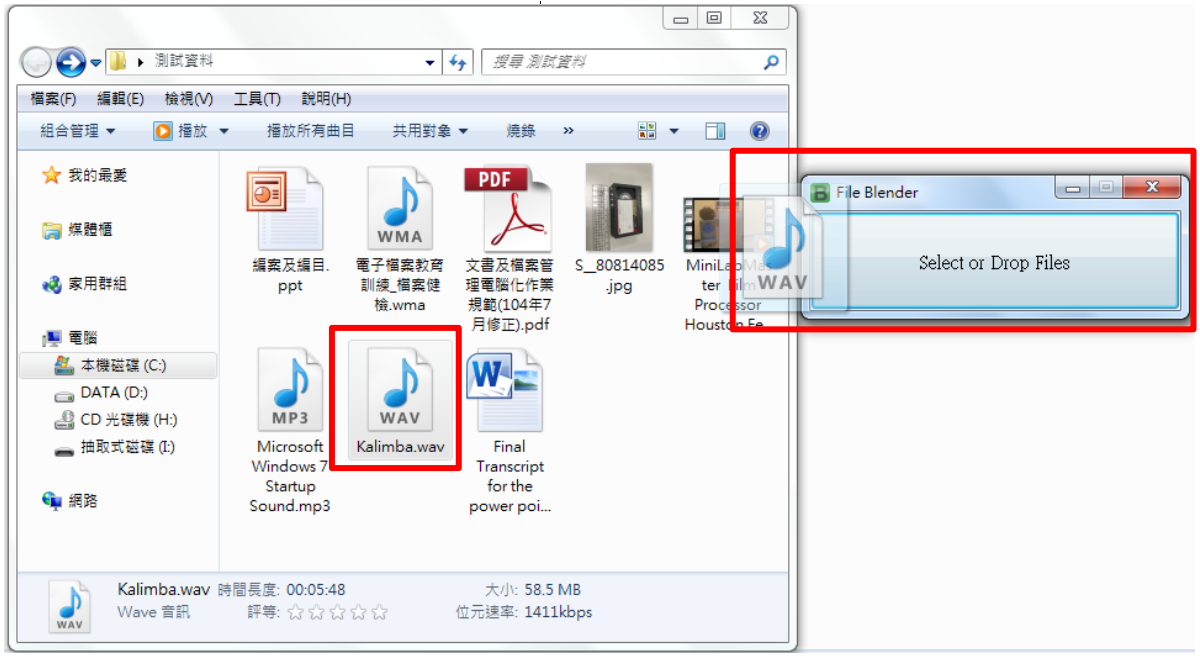

#### 圖11 拖曳檔案至主程式畫面

108 年度電子檔案保存管理機制委託服務案-電子文書檔案新知 - File Blender 3. 程式會自動偵測來源檔案格式,並跳出可轉置格式及其他 功能選擇,點選「Convert to MP3(CBR)」。

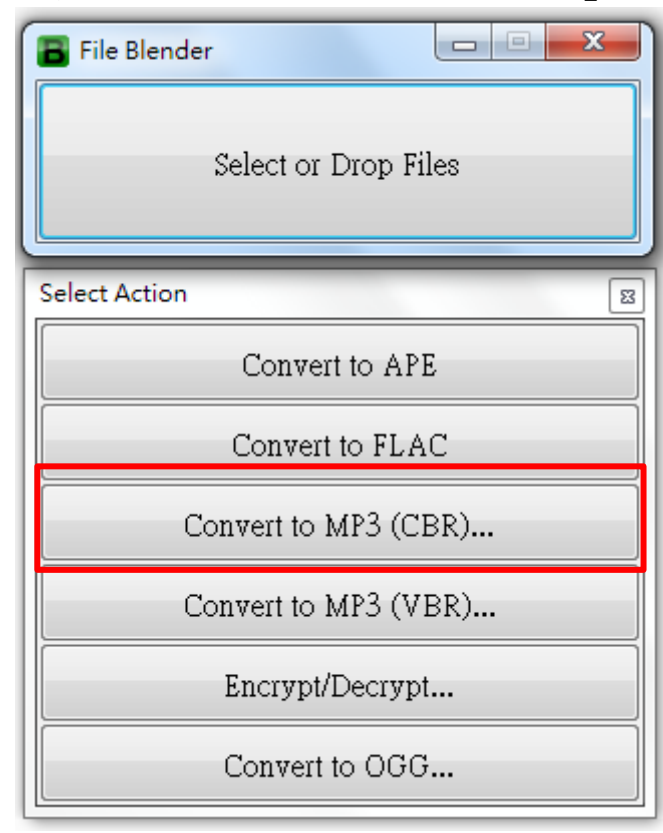

圖12 選擇欲轉置格式畫面

4. 選擇聲音位元率,選擇「128」。

| File Blender         | 23 |
|----------------------|----|
| Select or Drop Files |    |
| Bitrate              | B  |
| 128                  |    |
| 192                  |    |
| 256                  |    |
| 320                  |    |

圖13 選擇位元率畫面

| 🐻 File Ble | nder     |           | <b>— — X</b> |
|------------|----------|-----------|--------------|
|            | Select o | or Drop F | ïles         |
| Artist     |          |           |              |
|            |          |           | OK           |

#### 5. 選擇輸入演出者,可空白。

圖14 選擇欲轉置格式畫面

6. 程式背景處理轉置作業。

|     | ile Blender |             |          |    |   | x |
|-----|-------------|-------------|----------|----|---|---|
|     | ŝ           | Select or I | Drop Fil | es |   |   |
| Wor | king        |             |          |    |   | 8 |
|     |             | Kalimb      | a.wav    |    |   |   |
|     |             |             |          |    |   |   |
|     |             |             |          | _  | _ |   |

7. 完成轉置,檔案會存放在來源資料夾內自動建立的「out」 資料夾內。

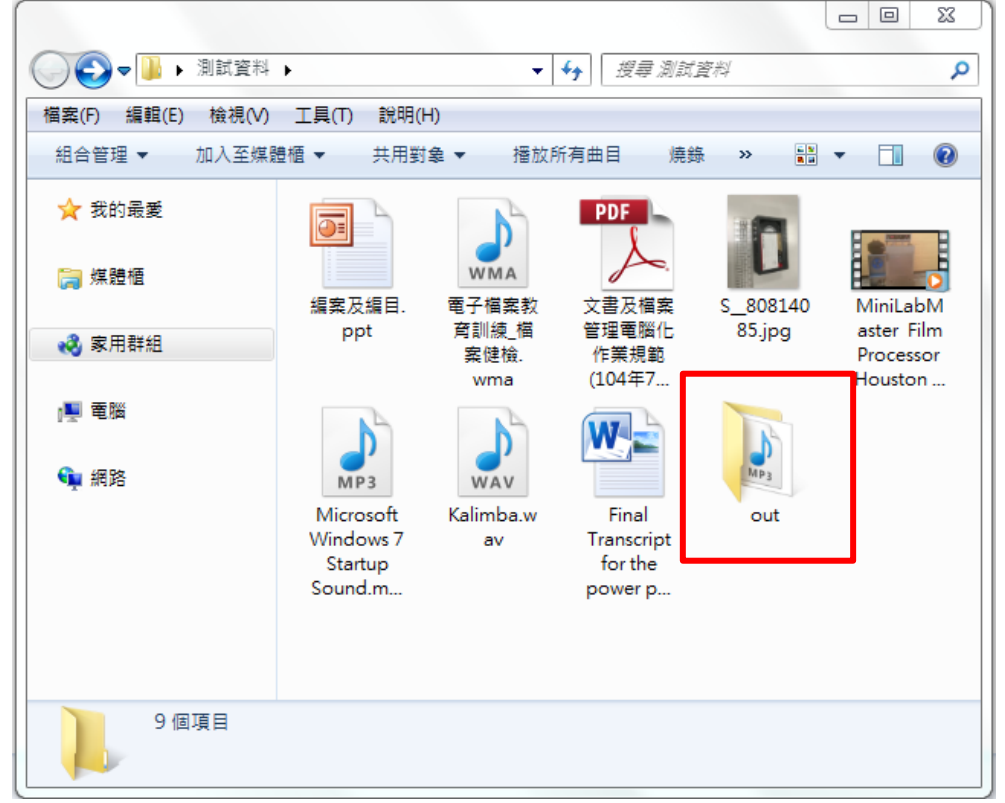

#### 圖16 查看檔案畫面

MP3

8. 開啟檔案, MP3 檔案格式可正常播放。

Kalimba.mp3

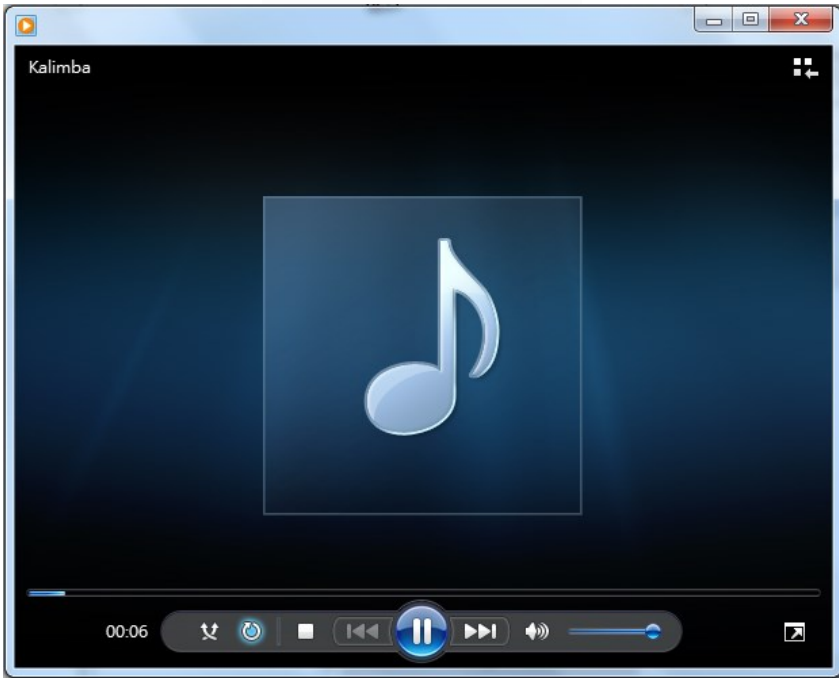

#### 圖17 開啟檔案畫面

108 年度電子檔案保存管理機制委託服務案-電子文書檔案新知 - File Blender (三)操作示範三:圖像格式轉置--「JPG 格式轉置 TIFF」。

1. 開啟「File Blender」程式。

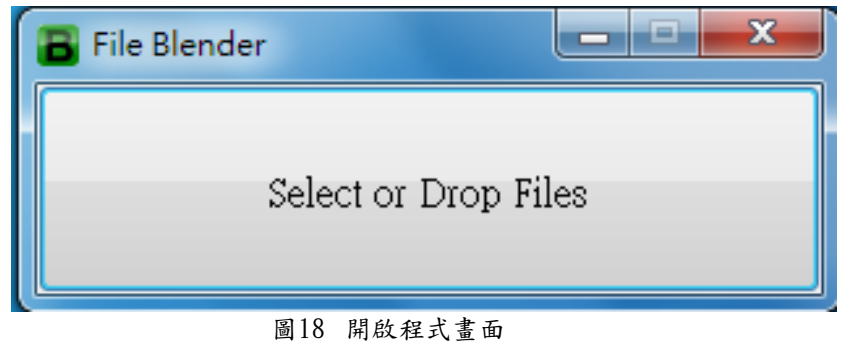

2. 將 JPG 格式檔案拖曳至「File Blender」程式介面。

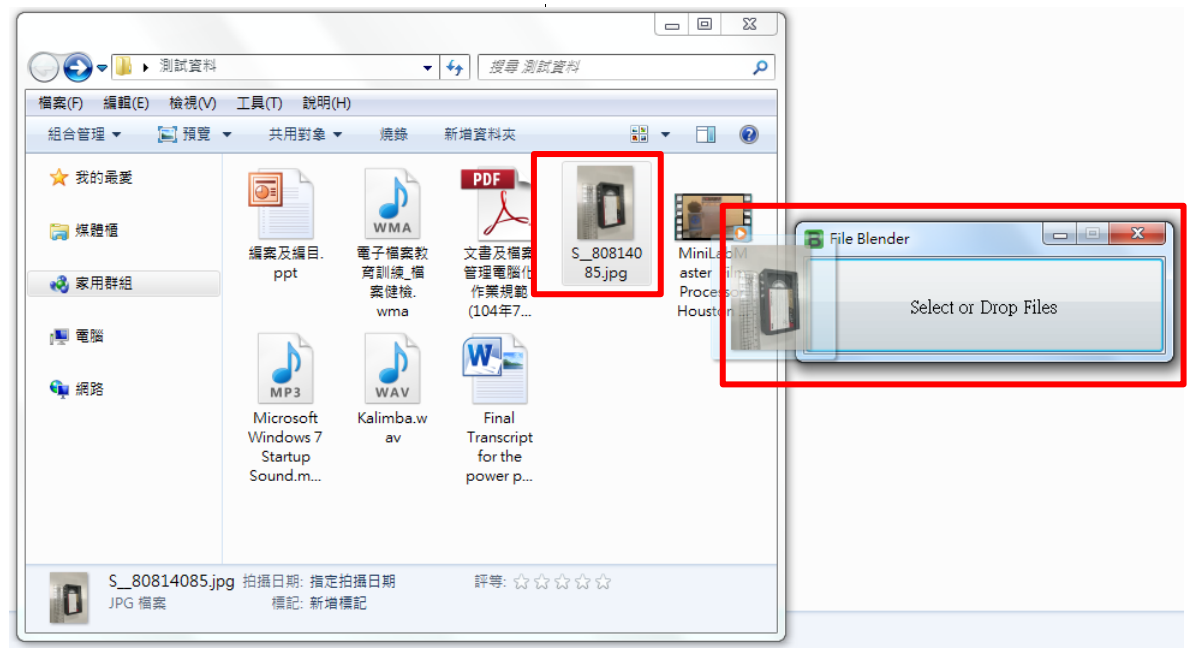

圖19 拖曳檔案至主程式畫面

3. 程式會自動偵測來源檔案格式,並跳出功能選擇,點選「Convert…」。

| 🖥 File Blender       |
|----------------------|
| Select or Drop Files |
| Select Action 🛛      |
| Convert              |
| Invert               |
| Resize               |
| Rotate Left          |
| Rotate Right         |
| Set as Wallpaper     |
| Encrypt/Decrypt      |

圖20 選擇功能畫面

4. 選擇轉置格式,選擇「TIF」。

| File Blender         |
|----------------------|
| Select or Drop Files |
| Select Format        |
| ВМР                  |
| GIF                  |
| ICO                  |
| JPG                  |
| JPEG                 |
| PNG                  |
| TIF                  |

#### 圖21 選擇欲轉置格式畫面

108 年度電子檔案保存管理機制委託服務案-電子文書檔案新知 - File Blender 5. 程式背景處理轉置作業。

| 🖪 File Ble | nder          |         |
|------------|---------------|---------|
|            | Select or Dro | p Files |
| Working    | _             | 8       |
|            | Done          |         |
|            |               |         |
|            |               |         |

圖22 處理轉置畫面

6. 完成轉置,檔案會存放在來源資料夾內自動建立的「out」 資料夾內。

| ●●●●●●●●●●●●●●●●●●●●●●●●●●●●●●●●●●●●● | •                      | •                    | <b>∳</b> 搜尋 測試           | t資料      | Q                                  |
|---------------------------------------|------------------------|----------------------|--------------------------|----------|------------------------------------|
| 檔案(F) 編輯(E) 檢視(V)                     | 工具(T) 說明(H             | H)                   |                          |          |                                    |
| 組合管理 🔻 🗦 開啟                           | 播放 加入                  | 至媒體櫃 ▼               | 共用對象 ▼                   | »        | • 🔟 🔞                              |
| ☆ 我的最愛                                |                        |                      | PDF                      |          |                                    |
| [ゐ 媒體櫃                                | 編案及編目.                 | WMA<br>電子檔案教         | 文書及檔案                    | S_808140 | MiniLabM                           |
| 🜏 家用群組                                | ppt                    | 育訓練_檔<br>案健檢.<br>wma | 管理電腦化<br>作業規範<br>(104年7… | 85.jpg   | aster Film<br>Processor<br>Houston |
| 』■ 電腦                                 |                        |                      |                          | n        |                                    |
| 👊 網路                                  | MP3                    | WAV                  |                          | <u>u</u> |                                    |
|                                       | Microsoft<br>Windows 7 | Kalimba.w<br>av      | Final<br>Transcript      | out      |                                    |
|                                       | Startup                |                      | for the                  |          |                                    |
|                                       | souna.m                |                      | power p                  |          |                                    |
| out 修理<br>檔案資料夾                       | 收日期: 2019/6/4          | 下午 04:14             |                          |          |                                    |

#### 圖23 查看檔案畫面

108 年度電子檔案保存管理機制委託服務案-電子文書檔案新知 - File Blender 7. 開啟檔案 TIF 檔案格式可正常開啟。

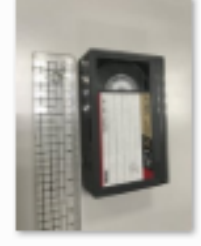

S\_80814085.tif

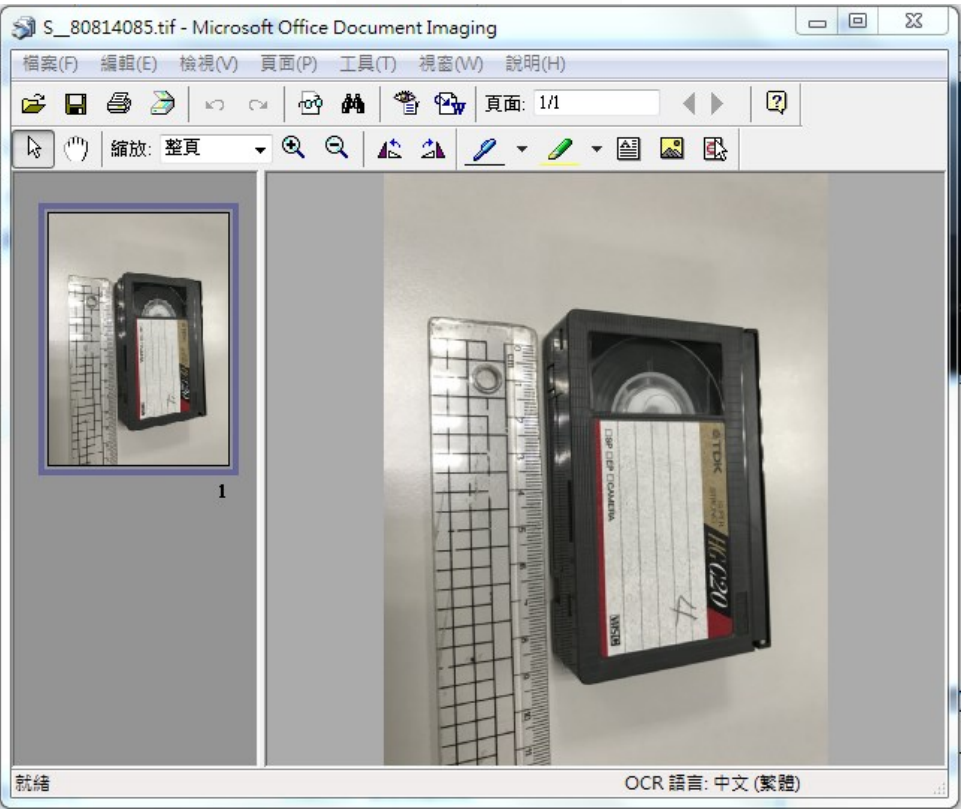

圖24 開啟檔案畫面

(四)操作示範四:其他功能示範--「TIFF 格式合併」。

1. 開啟「File Blender」程式。

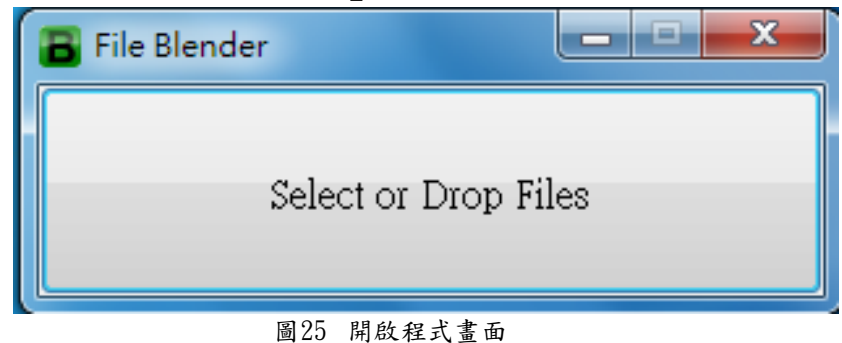

2. 將要合併 TIFF 格式檔案拖曳至 File Blender 」程式介面。

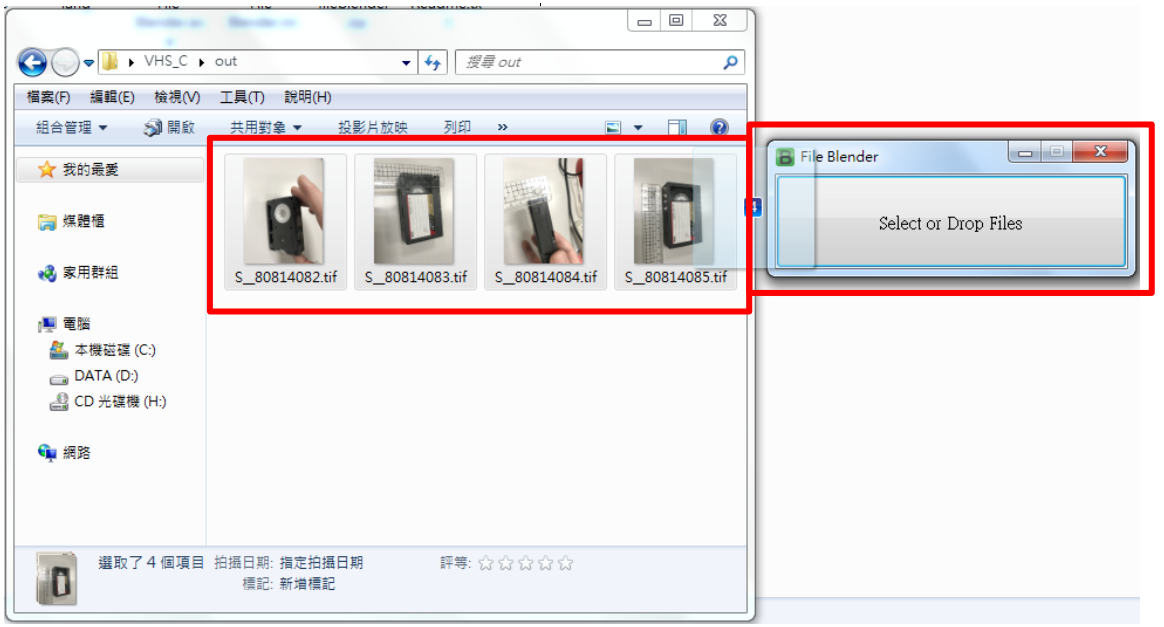

圖26 拖曳檔案至主程式畫面

3. 程式會自動偵測來源檔案格式,並跳出功能選擇,點選「Join」。

| File Blende   | r                |      |  | 23 |  |  |  |
|---------------|------------------|------|--|----|--|--|--|
|               | Select or Drop F | ïles |  |    |  |  |  |
| Select Action |                  |      |  | 8  |  |  |  |
|               | Convert          |      |  |    |  |  |  |
|               | Invert           |      |  |    |  |  |  |
|               | Join             |      |  |    |  |  |  |
|               | Resize           |      |  |    |  |  |  |
|               | Rotate Left      |      |  |    |  |  |  |
|               | Rotate Right     |      |  |    |  |  |  |
|               | Encrypt/Decryp   | ot   |  |    |  |  |  |

圖27 選擇功能畫面

4. 程式背景處理轉置作業。

| 🖀 File Blender       |  |  |
|----------------------|--|--|
| Select or Drop Files |  |  |
| Working              |  |  |
| Done                 |  |  |
|                      |  |  |
|                      |  |  |

#### 圖28 處理轉置畫面

5. 完成合併,檔案會存放在來源資料夾內自動建立的「out」 資料夾內。

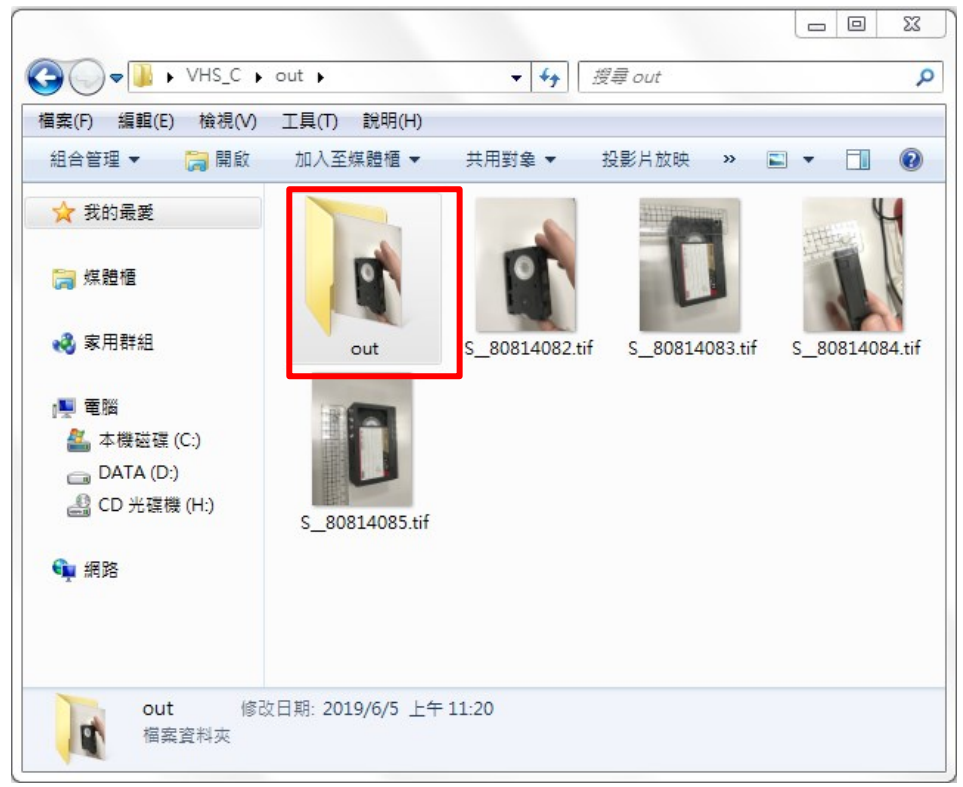

圖29 查看檔案畫面

6. 開啟檔案 TIF 檔案格式可正常開啟。

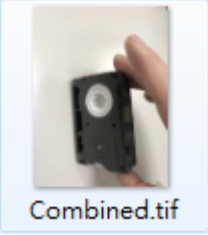

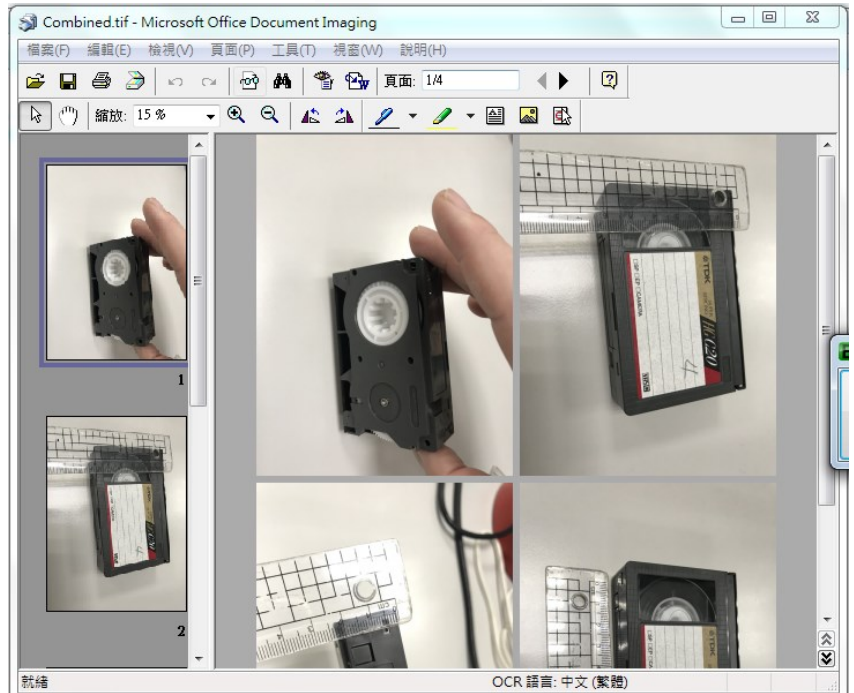

圖30 開啟檔案畫面

### 參、 結論

File Blender 是一款免費開源及免安裝的檔案轉置軟體,除了提 供基本視訊、圖片及聲音格式轉置以外,也提供一些檔案壓縮、合併 分割及加解密等功能,但美中不足的是軟體本身的 PDF 格式分割及合 併功能無法正確執行。File Blender 檔案轉置軟體在操作介面上極為 簡單,只需將檔案用拖曳的方式就可以完成轉置,並且在轉置速度上, 能快速的完成格式轉置作業,所以File Blender 也是一款輕巧且不佔 用電腦空間及效能的軟體。

| 轉置工具                   | 轉置格式                                                                                                    | 附加功能                                                                                                    |
|------------------------|----------------------------------------------------------------------------------------------------|----------------------------------------------------------------------------------------------------|
| 電子檔案<br>保存工具           | <ol> <li>提供影片、音訊、圖<br/>片及文件等類型。</li> <li>轉置類型以「文書及<br/>檔案管理電腦化作業<br/>規範」之附錄 8 格式<br/>所建議長期保存格式<br/>為基準。</li> </ol> | <ol> <li>品質驗證。</li> <li>OCR 辨識。</li> <li>條碼辨識。</li> <li>老舊照片及影片修補。</li> </ol>                                                                                                    |
| Format Factory         | <ol> <li>提供影片、音訊、圖<br/>片、光碟及行動裝置<br/>等類型。</li> <li>轉置類型眾多,多為<br/>一般常見格式。</li> </ol>                                | <ol> <li>剪輯影片、音訊。</li> <li>提供影片合併功能。</li> <li>提供音訊合併功能。</li> <li>提供音訊合併功能。</li> <li>提供影音「混流」功能。</li> <li>支援將 DVD/CD 轉成 ISO 或 CSO 光碟映<br/>像檔。</li> <li>圖片尺寸縮放、旋轉或加上浮水印等功<br/>能。</li> </ol> |
| Any Video<br>Converter | <ol> <li>提供影片、音訊、<br/>Flash 視訊、光碟及<br/>行動裝置等類型。</li> <li>轉置類型包含一般常<br/>見格式。</li> </ol>                             | <ol> <li>影片剪輯、裁切、調整亮度、彩度及添加字幕功能。</li> <li>提供影片燒錄 CD/DVD 光碟。</li> <li>提供影片合併功能。</li> <li>支援批次轉檔功能。</li> <li>支援 Google video、Youtube 影片下載功能。</li> </ol>                                     |

表1 File Blender 與其他影音格式轉置工具及電子檔案保存工具之差異

| 轉置工具                        | 轉置格式                                                                                                    | 附加功能                                                                                                    |
|-----------------------------|----------------------------------------------------------------------------------------------------|----------------------------------------------------------------------------------------------------|
| Freemake Video<br>Converter | <ol> <li>提供可讀取 200 餘種<br/>的檔案格式。</li> <li>提供影片、音訊、<br/>Flash 視訊、光碟及<br/>行動裝置等類型。</li> <li>轉置類型包含一般常<br/>見格式。</li> </ol>        | <ol> <li>影片裁切、旋轉功能。</li> <li>提供影片燒錄光碟。</li> <li>提供影片合併功能。</li> <li>支援批次轉檔功能。</li> <li>支援北次轉檔功能。</li> <li>製作相片幻燈片功能。</li> <li>支援 50 個以上的網站直接轉換線上視訊。</li> <li>末枕上使 VouTubo 动作。</li> </ol>                                                                                                    |
| Online-conver<br>t.com      | <ol> <li>依分類方式提供9種<br/>音訊、23種影片、12<br/>種圖片、9種文件、9<br/>種電子書格式。</li> <li>提供4種檔案壓縮轉<br/>檔。</li> <li>提供20種製作檔案<br/>驗證碼。</li> </ol> | <ol> <li>1. 圖片可設定轉換後的檔案大小、顏色、<br/>畫質增強調整、DPI 調整等設定。</li> <li>2. 音訊可設定轉換後的音頻比、音頻通<br/>道、及修剪音頻長度或設定標準音頻<br/>等。</li> <li>3. 影片可設定轉換後的螢幕顯示大小、視<br/>頻比、可限制轉出的影片檔大小及音頻<br/>質量、亦可修剪影片長度或旋轉影片角<br/>度或水平、垂直翻轉影片等。</li> <li>4. 文件可設定是否使用 OCR 進行文字辨識<br/>或來源語言。</li> <li>5. 電子書可設定適用的電子書閱讀器轉<br/>檔、變更電子書名稱、改變電子書作<br/>者、增加邊框、崁入字體,調整編碼轉<br/>出或 ASCII 輸出等。</li> <li>6. 產生驗證碼可選擇使用 HMAC 演算法加<br/>入私鑰。</li> <li>7. 可透過連結 URL 上的檔案方式進行轉<br/>換。</li> <li>8. 可透過e-mail 方式傳送已轉置的檔案。</li> <li>9. 提供付費會員方式升級轉檔容量及有<br/>效期。</li> </ol> |

| 轉置工具                               | 轉置格式                                                                                                    | 附加功能                                                                                                    |
|------------------------------------|----------------------------------------------------------------------------------------------------|----------------------------------------------------------------------------------------------------|
| Sothink Video<br>Converter         | <ol> <li>可將來源影片檔、音<br/>訊檔轉置新世代遊戲<br/>式行動電話等可攜<br/>式裝置。</li> <li>提供影片及音訊類型<br/>轉式。</li> <li>支援視訊檔轉置多種<br/>圖片格式。</li> </ol> | <ol> <li>影片可設定轉置後編輯時間、尺寸、品<br/>質及影片聲音輸出等。</li> <li>音訊可設定轉置後音訊長度及品質。</li> <li>視訊檔轉置圖片可設定轉置後圖片檔<br/>案名稱、尺寸、品質及所需內容。</li> <li>提供播放器,可即時瀏覽視訊。</li> <li>提供直接轉置後檔案上傳至 YouTube。</li> </ol> |
| Apowersoft                         | <ol> <li>提供常見 22 種影音<br/>格式轉換。</li> <li>提供將影音檔轉換<br/>iPhone、iPad、PSP、<br/>DVD 或 VCD 等行動設<br/>備所支援的影音格<br/>式。</li> </ol>   | <ol> <li>可設定影音檔轉置後品質。</li> <li>提供剪輯時間,設定旋轉影片、鏡像<br/>或翻轉影片、播放速度、影片亮度及<br/>音量。</li> <li>可選擇是否添加浮水印圖片至影片當<br/>中。</li> <li>可透過連結 URL 上的檔案方式進行轉<br/>換。</li> </ol>                        |
| Freemake Audio<br>Converter        | <ol> <li>提供音訊檔案轉置。</li> <li>音訊檔案轉置輸出<br/>提供7種格式。</li> </ol>                                                               | <ol> <li>轉檔後可直接匯入 iTunes。</li> <li>可合併多個音訊檔為一個音訊檔。</li> <li>可將 CD 轉為音訊檔。</li> <li>可擷取影片音訊。</li> </ol>                                                                               |
| All Video<br>Downloader            | <ol> <li>可轉檔為 AVI、WMV、<br/>MP4、DVD 等多種格<br/>式。</li> <li>可批次轉置。</li> </ol>                                                 | <ol> <li>提供下載網路影片,並支援超過 280<br/>個網站。</li> <li>可批次下載影片。</li> <li>可依個人需求額外設定影片及聲音參<br/>數。</li> </ol>                                                                                  |
| Hamster Free<br>Video<br>Converter | <ol> <li>提供影像及音訊檔<br/>案轉置,包含一般常<br/>用格式。</li> <li>可將影像及音訊轉<br/>置多種可攜式裝置。</li> </ol>                                       | <ol> <li>提供設定影像品質及聲音輸出調整。</li> <li>支援多國語言。</li> <li>支援合併影像功能。</li> </ol>                                                                                                    |

| 轉置工具                        | 轉置格式                                                                                                    | 附加功能                                                                                                    |
|-----------------------------|----------------------------------------------------------------------------------------------------|----------------------------------------------------------------------------------------------------|
| ezgif.com                   | <ol> <li>提供圖片格式<br/>(GIF/JPG/PNG 或其<br/>他圖片格式)轉置為<br/>GIF格式。</li> <li>提供影音格式<br/>(MP4/AVI/WEBM/FLV<br/>/MOV 或其他影片格<br/>式)轉置GIF格式。</li> </ol> | <ol> <li>不須下載安裝軟體,線上即時轉置。</li> <li>可設定轉置後GIF格式之延遲時間及<br/>循環播放次數。</li> <li>提供圖片淡出淡入功能。</li> <li>提供裁剪、輸出大小、效果、分割、<br/>編寫功能。</li> <li>完全免費,無任何廣告及浮水印。</li> </ol>            |
| Any Audio<br>Converter      | 提供音訊檔案格式轉置。                                                                                                    | <ol> <li>3. 可批次轉置檔案品質。</li> <li>3. 可批次轉置檔案。</li> <li>4. 支援 Google video、Youtube 影片下<br/>載功能。</li> <li>5. 提供影片燒錄 DVD 光碟。</li> <li>6. 音訊剪輯。</li> <li>7. 影片格式轉置。</li> </ol> |
| Tipard Blu-ray<br>Converter | 將 M2TS 格式轉置為<br>DivX、MP4、AVI、3GP、<br>MPEG、FLV 和 HD 等多<br>種格式。                                                                                | <ol> <li>支援不同規格智慧手機及平板電腦之<br/>播放格式。</li> <li>影片畫面擷取功能。</li> <li>DVD 和 HD/SD 影片轉檔。</li> </ol>                                                                             |
| VCDGear                     | 提供 DAT、RAW、CUE、<br>CIF、NRG 格式轉置 MPEG<br>格式。                                                                                                  | <ol> <li>支援多國語系。</li> <li>支援影像 CD 建立。</li> <li>MPEG 視訊修復功能。</li> </ol>                                                                                                   |
| Movavi Video<br>Converter   | 提供視訊、聲音、圖片<br>等格式轉置。                                                                                                    | <ol> <li>超過 180 個不同的媒體格式間互相<br/>轉換。</li> <li>支援 200 多個各種常用裝置檔案應<br/>用。</li> <li>影片旋轉、裁剪及影片品質修正。</li> <li>視訊格式轉 GIF 格式。</li> </ol>                                        |

| 轉置工具         | 轉置格式                 | 附加功能                                                                                                    |
|--------------|----------------------|----------------------------------------------------------------------------------------------------|
| File Blender | 提供視訊、聲音、圖片<br>等格式轉置。 | <ol> <li>視訊轉置(AVI、WMV、FLV、MP4等)</li> <li>圖片轉置(BMP、JPG、PNG、GIF、TIF等)。</li> <li>聲音轉置(MP3、WAV、FLAC、OGG、APE、<br/>M4A)。</li> <li>PDF/TIFF 檔案分割及合併。</li> <li>提供 JS/CSS 檔案縮減及混淆器。</li> <li>PNG 圖片優化。</li> <li>TTF to EOT 字型轉換。</li> <li>HTML/XML 整理。</li> <li>檔案加解密功能。</li> </ol> |